## 臺北市防疫停課期間「線上學習居家模擬演練」說明單

\*各班演練時間如下(學校網路同步公告連結):

| 班級                                                                                                    | 日期           | 時間    |
|----------------------------------------------------------------------------------------------------|--------------|-------|
| $802 \cdot 811 \cdot 813 \cdot 708 \cdot 710 \cdot 714$                                                                                                    | 109.05.08(五) | 18:00 |
| 801 \cdot 803 \cdot 804 \cdot 805 \cdot 806 \cdot 807 \cdot 808 \cdot 809 \cdot 810 \cdot 807 \cdot 808 \cdot 809 \cdot 810 \cdot 807 \cdot 808 \cdot 809 \cdot 810 \cdot 807 \cdot 808 \cdot 809 \cdot 810 \cdot 807 \cdot 808 \cdot 809 \cdot 810 \cdot 807 \cdot 808 \cdot 809 \cdot 810 \cdot 807 \cdot 808 \cdot 809 \cdot 810 \cdot 807 \cdot 808 \cdot 809 \cdot 810 \cdot 807 \cdot 808 \cdot 809 \cdot 810 \cdot 807 \cdot 808 \cdot 809 \cdot 810 \cdot 807 \cdot 808 \cdot 809 \cdot 810 \cdot 807 \cdot 808 \cdot 809 \cdot 810 \cdot 807 \cdot 808 \cdot 809 \cdot 810 \cdot 807 \cdot 808 \cdot 809 \cdot 810 \cdot 807 \cdot 808 \cdot 807 \cdot 808 \cdot 809 \cdot 810 \cdot 807 \cdot 808 \cdot 807 \cdot 808 \cdot 807 \cdot 808 \cdot 807 \cdot 808 \cdot 809 \cdot 810 \cdot 807 \cdot 807 \cdot 808 \cdot 807 \cdot 808 \cdot 807 \cdot 807 \cdot 808 \cdot 809 \cdot 810 \cdot 807 \cdot 807 \cdot 808 \cdot 807 \cdot 807 \cdot 808 \cdot 807 \cdot 807 \cdot 808 \cdot 807 \cdot 807 \c |              |       |
| $812 \cdot 814 \cdot 815 \cdot 701 \cdot 702 \cdot 703 \cdot 704 \cdot 705 \cdot 706$                                                                                                    | 109.05.23(六) | 13:00 |
| $707 \cdot 709 \cdot 711 \cdot 712 \cdot 713 \cdot$                                                                                                    |              |       |

## \*演練步驟一:登入個人酷課雲,進入班會課,登入方式如下(二擇一)

(一) 使用桌機、筆電者(網頁版):

- 進入學校首頁,在頁面下方點選「酷課雲」網站 <u>https://cooc.tp.edu.tw/</u>,點開網頁後,在 右上角點選「登入」,點選「臺北市政府教育局單一身分驗證」,輸入學生帳號和密碼。
- 進入酷課雲網頁後,點選「酷課 OnO 學習管理平臺」,進入「我的課程」,點選「班會課」進入 課程。
- (二) 使用手機、平板(APP 版):
- 手機或平板下載 APP「TronClass」,點開 APP,區域欄位填<u>台灣</u>,學校/機構欄位填**酷課 0n0 學 習管理平臺**,點選單一登入後,選擇「臺北市政府教育局單一身分驗證」,輸入學生帳號和密碼。
  在「我的課程」,點選「班會課」,點選「章節」就可以進入課程。

\*演練步驟二:

- (一) 完成觀賞「演練1:非直播課程影片閱讀…」線上學習的影片。
- (二) 完成點閱「演練2:直播」

1、選左上角,查看原始地址(不要理會中間哭臉)

2、進入會議室:「安裝應用程式」或「選從您的瀏覽器加入」

3、輸入「班級座號姓名」及「email」

4、文字聊天中簽到,輸入班級座號姓名字